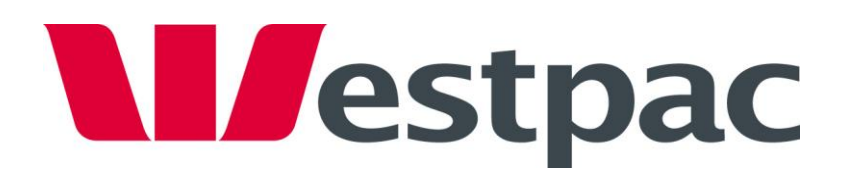

# PayWay

PayWay Net Developer's Guide

Version 5.0 17 Jul 2011

| Release Date | Version | Description                                                                      |
|--------------|---------|----------------------------------------------------------------------------------|
| 12 Mar 2007  | 1.0     | Initial Version                                                                  |
| 18 Nov 2007  | 2.0     | Expand HTTP Parameter descriptions and add appendices.                           |
| 17 Apr 2008  | 2.1     | Added return_linl_url_pre_payment and return_link_text_pre_payment<br>parameters |
| 23 May 2008  | 2.2     | New security features                                                            |
| 29 Sep 2008  | 3.0     | Reviewed and updated documentation to reflect current functionality              |
| 15 Nov 2009  | 4.7     | Re-wrote and condensed document                                                  |
| 17 Jul 2011  | 5.0     | Added PayPal.                                                                    |
| 22 Jul 2012  | 5.7     | Described how to ask for hidden fields in browser redirect                       |
| 16 Aug 2012  | 5.11    | Described how to ask for fields in default server to server notification         |
| 20 Jun 2013  | 5.13    | Added details of test cards for Fraud Guard                                      |

# **Table of Contents**

| 1 | Intr | oduction5                                               |
|---|------|---------------------------------------------------------|
|   | 1.1  | Shopping Cart Quick Start5                              |
|   | 1.2  | Your PayWay Login Name and Password5                    |
|   | 1.3  | Free Test Facility                                      |
|   | 1.4  | Sample Code7                                            |
|   | 1.5  | PayWay Payment Cards7                                   |
| 2 | Con  | figuring PayWay Net8                                    |
|   | 2.1  | Bill Payments - No Website8                             |
|   | 2.2  | Bill Payments - Simple Link                             |
|   | 2.3  | Bill Payments/Shopping Cart8                            |
|   | 2.4  | Linking a PayPal Account9                               |
| 3 | Sen  | ding Parameters to PayWay10                             |
|   | 3.1  | Sending Parameters via Form Inputs 10                   |
|   | 3.2  | Sending Parameters via Secure Token Request10           |
|   | 3.3  | Parameters                                              |
|   | 3.4  | Customising Credit Card Details Entry Page (Advanced)13 |
| 4 | Rec  | eiving Payment Notification15                           |
|   | 4.1  | Pre-Requisites                                          |
|   | 4.2  | Security                                                |
|   | 4.3  | Configuration15                                         |
|   | 4.4  | Processing the Payment Notification16                   |
| 5 | Bro  | wser Return Links and Redirect 17                       |
|   | 5.1  | Pre-Requisites                                          |
|   | 5.2  | Configuration17                                         |
|   | 5.3  | Decrypting Parameters 17                                |
| 6 | Tes  | ting and Going Live                                     |
|   | 6.1  | Test Card Numbers 19                                    |
|   | 6.2  | Test PayPal Transactions 20                             |
| 7 | Car  | d Types Accepted 21                                     |
| 8 | Sup  | port                                                    |
| 9 | Арр  | endix A – PayWay Request Parameters                     |
| 1 | A C  | ppendix B – Payment Notification Parameters             |
|   | 10.1 | Extended and XML Post Types 30                          |
|   | 10.2 | Default Post Type                                       |

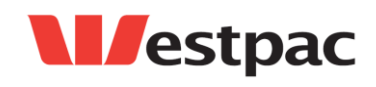

| 11 | Appendix C – Browser Redirect Parameters | 35 |
|----|------------------------------------------|----|
| 12 | Appendix E – Common Response Codes       | 37 |

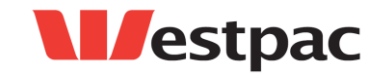

PayWay® is a registered trademark of Westpac Banking Corporation Copyright © Westpac Banking Corporation ABN 33 007 457 141 AFSL & Australian credit licence 233714

# 1 Introduction

PayWay Net is a secure, flexible online payment system. It can be used as a stand-alone bill payment website or integrated with your website. You can offer your customers credit card payments<sup>1</sup> and PayPal payments<sup>2</sup>.

**NOTE:** We advise against embedding PayWay payment pages into frames or iframes. If this is done, the customer's browser may treat the PayWay session cookies as 'third party' (PayWay has a P3P default policy but some browsers do not support this standard). So, unless the customer's browser is set to allow 'third party' cookies (or supports P3P) this will cause issues. Typical issues are no PayWay page being displayed or the customer receiving a timeout.

## 1.1 Shopping Cart Quick Start

- Obtain your PayWay Login and initial password
- Sign-in to PayWay and click on Setup Net
- Customise look and feel by uploading style-sheet and images

If your shopping cart does not have a PayWay module available:

- Download sample code and step through setup wizard
- Implement secure token request
- Refer to Appendices of this document for parameters
- Commence testing with merchant\_id=TEST and/or paypal\_email=test@example.com
- When ready, Go Live as described in Chapter 6

### **1.2 Your PayWay Login Name and Password**

You will require a login to PayWay to:-

- Download Documentation,
- Download Sample Code,
- Configure PayWay Net,
- Link a PayPal account to your PayWay facility,
- View test payments you have conducted.

TIP: If you are a web developer, you may need to ask the business owner to give you access to PayWay. To do this, the business owner must sign-in to PayWay and choose **Administration** and then **Manage Users**.

Visit **www.payway.com.au** and click on **Sign In**. On first sign in, you will be asked to change your password and answer security questions. Keep a copy of your username and password in a secure location. If you require a password reset, you can do this online by answering your security questions.

Choose **Setup Net** in the menu to access documentation, samples and configuration.

<sup>&</sup>lt;sup>2</sup> Requires that you setup a PayPal Business or PayPal Premium account.

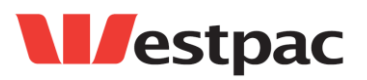

<sup>&</sup>lt;sup>1</sup> Requires that you be approved for a Westpac Merchant Facility.

PayWay® is a registered trademark of Westpac Banking Corporation Copyright © Westpac Banking Corporation ABN 33 007 457 141 AFSL & Australian credit licence 233714

## 1.3 Free Test Facility

For a free test facility (or to purchase PayWay Net), contact your Relationship Manager or a Customer Care Banking Representative:

- Phone: 1300 368 098
- Email: prioritysegments@westpac.com.au
- Apply online: Visit www.payway.com.au and click Apply Now

Provide your company name, preferred login name and email address.

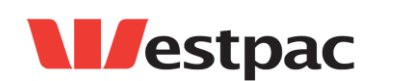

PayWay® is a registered trademark of Westpac Banking Corporation Copyright © Westpac Banking Corporation ABN 33 007 457 141 AFSL & Australian credit licence 233714

## 1.4 Sample Code

We have provided sample code for:

- pure HTML,
- JSP,
- PHP,
- C# .NET

To access the sample code, sign-in to PayWay and click on **Setup Net** and then click **Downloads**.

## 1.5 PayWay Payment Cards

If you are using PayWay Payment Cards, you do not need to configure PayWay Net. PayWay Net will be automatically setup to work with the information printed on the payment cards when you complete the **Setup Payment Cards** wizard.

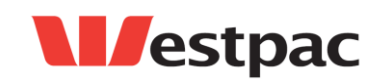

PayWay® is a registered trademark of Westpac Banking Corporation Copyright © Westpac Banking Corporation ABN 33 007 457 141 AFSL & Australian credit licence 233714

# 2 Configuring PayWay Net

PayWay Net is configured through the **Setup Net** pages. Access these using your PayWay login (see section 1.2).

Once logged in to the PayWay website, your **Biller Code** will appear on the *top-right* of each page. Your biller code is included when you send information to PayWay Net or is entered by your customer if you have no website.

From there, choose the level of integration you want to use and click the "Next" button down the bottom right. These pages will allow you to configure your payment gateway, and provide helpful tips on each of the configuration options.

The integration options are repeated here:

### 2.1 Bill Payments - No Website

Required Technologies: None

Select this option if you do not have your own website, but you would like to allow your customers to make payments over the Internet. Payments will be made using the PayWay website. This option requires no knowledge of HTML or website concepts.

### 2.2 Bill Payments - Simple Link

**Required Technologies:** Web Site including creating links to PayWay **Example Code:** HTML

Select this option if you have your own website and can update it to have a html link or button that will take your customer to the PayWay website so that they can make a payment.

This option requires basic knowledge of HTML and website concepts.

### 2.3 Bill Payments/Shopping Cart

#### Required Technologies (depending on options you select):

- A dynamic back-end which can send a HTTPS POST directly to PayWay server,
- The ability to make an outbound HTTPS connection to PayWay through your proxy and firewall (for secure token request),
- A valid SSL certificate issued by a trusted certificate authority (for server to server payment notification),
- A dynamic back-end which can receive and parse HTTPS requests with parameters or can parse XML (for customising receipt page),
- The ability to decrypt and verify data encrypted using AES with Cipher Block Chaining (for customising receipt page)

Example Code: JSP, C# .NET, PHP

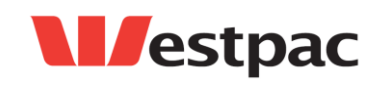

Page 8

Select this option if you have your own website which includes a commercial shopping cart application, shopping cart-like functionality, or captures customer information that you wish to display on the payment pages.

This option allows the highest level of integration with the PayWay Net webpages and requires advanced knowledge of HTML and website concepts.

In addition to the options available to simple link customers, you can pass parameters for information fields to display to the customer, hidden fields to be displayed on internal invoices and products in the shopping cart (chapter 3).

You can request a server-to-server payment notification for straight-through processing (chapter 4), and customise the receipt page (chapter 5). Look and feel can be changed by uploading images and a custom style sheet to PayWay.

### 2.4 Linking a PayPal Account

If you wish to accept live payments via PayPal you will require a PayPal Business or Premier account. You can use an existing one or create a new one.

Your PayPal Business or Premier account is linked to PayWay as follows:-

- 1. Sign-in to PayWay
- 2. Click on Administration and then Manage PayPal Accounts
- 3. Click Link Another PayPal Account
- 4. Enter the email address of your account and click Next

You will be redirected to PayPal.

- 5. Sign in to PayPal using your PayPal email address and password
- 6. Click **Grant Permissions** to allow PayWay to use your PayPal account

This informs PayPal that you allow PayWay to process on your behalf.

7. In order to enable PayPal, add the parameter paypal\_email with the value of the email address you linked above when sending parameters from your website to PayWay.

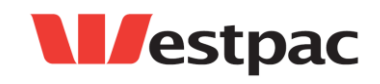

Page 9

# 3 Sending Parameters to PayWay

### 3.1 Sending Parameters via Form Inputs

The HTML sample code provides an example of how to send POST parameters to PayWay. These are used to specify information to display to the customer, hidden data that you would like posted back to your server and products in the shopping cart.

Example Code: HTML

In addition to the parameters you post to configure each transaction, you must always post your Biller Code as the value of a parameter named <code>biller\_code</code>. If you are using Shopping Cart configuration, you must also pass either your Merchant ID as the value of the <code>merchant\_id</code> parameter, or your PayPal email address as the value of <code>paypal email</code>.

### 3.1.1 Security risk of passing parameters as form inputs

Using HTTPS only secures the communication channel between the browser and the web-server. The customer is in full control of their computer and can easily use software such as browser plug-ins to modify data. Parameters that you send from your server to browser for it to post to PayWay could be tampered with. This would allow a fraudster to order many items from your website and then modify the total payment amount to \$1.00.

This security risk may be addressed by:-

- Verifying transaction details after the payment has occurred,
- Reconciling transactions at end of day before shipping goods,
- Using a secure token request.

If you are setting up a bill payment or donation website, then modification of the payment amount does not represent a security risk so long as you update your system with the actual amount paid.

### 3.2 Sending Parameters via Secure Token Request

Tokens allow you to send parameters directly from your server to PayWay, bypassing the security risk described above.

#### 3.2.1 Pre-Requisites

In order to use secure token requests, your website must have:-

- a dynamic back-end which can send a HTTPS POST directly to the PayWay server,
- the ability to make an outbound HTTPS connection to PayWay through your proxy and firewall

Example Code: JSP, C# .Net, PHP.

#### **3.2.2** Secure Token Request

Under a secure token scenario, the shopping cart parameters are passed directly from your server to PayWay. This means that the customer cannot tamper with parameters.

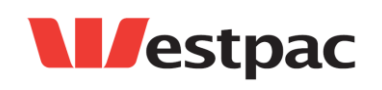

Page 10

The secure token request works as follows:

- 1. Your customer's browser requests the checkout page from your server
- 2. Your server sends a token request directly to PayWay. The token contains all fields from your shopping cart (e.g. total payment amount, products)
- 3. PayWay stores the cart details and responds with a security token
- 4. Your site returns a HTML page to the browser including a form containing only your biller code and the token. The HTML form instructs the browser to POST directly to the PayWay server when submitted
- 5. The customer's browser displays the HTML form to the customer
- 6. The customer submits the HTML form, and the browser sends it directly to PayWay
- 7. PayWay looks up the shopping cart details based on the token and the payment flow continues.

#### 3.2.3 What is a token?

After registering the shopping cart parameters with the PayWay server through a token request, you will receive a randomly generated string of characters which is called a token. When the customer arrives at the PayWay website via their browser, PayWay looks-up the shopping cart details from the token. Tokens are valid for 1 hour after they have been created, and can only be used once each.

#### 3.2.4 How do I request a token?

Refer to the sample code for how to request a token. Your server makes an outbound HTTPS connection to the PayWay server. You must provide a biller\_code, username and password as parameters in your token request. Tokens are only accepted for a list of IP addresses that you configure in Setup Net wizard.

### 3.3 Parameters

The built-in parameters you can pass to PayWay are listed in Appendix A – PayWay Request Parameters and shown in the example code. You can create your own parameters for information fields, hidden fields and products.

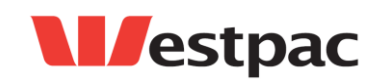

Page 11

### 3.3.1 Information Fields

Information fields are additional fields that you wish to display on the payment pages. You provide a list of information fields using built-in parameters information\_fields and suppress\_field\_names as follows:

| Parameter Name       | Parameter Value       |
|----------------------|-----------------------|
| information_fields   | Name,Address,Address2 |
| suppress_field_names | Address2              |
| Name                 | Bob                   |
| Address              | 15 Bob Street         |
| Address2             | Bobsville             |

These parameters will appear in a tabular format as transaction details on the payment page. If you do not wish to display the label of an information field (say, for Address2) you can suppress field names. This is done with suppress\_field\_names, in the same format as information fields.

#### 3.3.2 Hidden Fields

Hidden fields contain information that is not displayed to the customer<sup>3</sup> but may be returned to your website via:

- server to server payment notification,
- browser redirect after payment (if specified in URL).

Hidden fields are visible when you sign-in to PayWay and view transactions.

You can instruct PayWay to hide fields using the hidden\_fields parameters as shown in the example below. In this example, PromotionCode and PartnerCode are hidden fields.

| Parameter Name | Parameter Value           |
|----------------|---------------------------|
| hidden_fields  | PromotionCode,PartnerCode |
| PromotionCode  | A93DS                     |
| PartnerCode    | TYE                       |

#### 3.3.3 Product Fields

Parameters which are not built-in parameters and not listed as hidden fields or information fields will be interpreted as product fields.

**TIP:** If you make a mistake on a field name it will appear as a product. If you see products appearing that you don't remember specifying, check for the product name in your form.

**TIP:** Use each product name only once.

<sup>3</sup> However, your customers may be able to see this information using "View Source" in their browser if you are not using secure token requests to pass the parameters to PayWay.

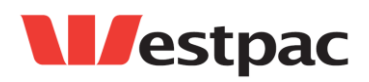

Page 12

The format of product fields is as follows:-

| Parameter name      | Parameter Value                          |
|---------------------|------------------------------------------|
| The name of product | [ <quantity>,]<price></price></quantity> |
| DVD                 | 5,20.5                                   |
| OLED TV             | 9999.99                                  |

These examples:

- Add 5 DVDs worth \$20.50 each to the transaction.
- Add one OLED TV worth \$9999.99 to the transaction.

**TIP:** Ensure you do not format the amount or quantity with commas as this will result in incorrect interpretation of the field by PayWay.

PayWay will calculate the total product costs based on all products. There are options for calculating and displaying GST using gst\_rate, gst\_added and gst\_exempt\_fields. See Appendix A - PayWay request parameters.

### 3.4 Customising Credit Card Details Entry Page (Advanced)

Generally, credit card details are input by the customer on the PayWay website. This is the simplest method. The page can be branded by uploading a style sheet and logos and content can be modified via information and product fields.

If this level of customisation is not sufficient, you can design your own page requesting credit card details so long as:

- You pass the shopping cart parameters via a token request,
- The credit card details are posted directly to PayWay and not your server

This works as follows:

- 1. Your customer's browser requests the credit card input page from your server.
- 2. Your server sends a token request directly to PayWay. The token contains all parameters from your shopping cart (e.g. total payment amount, products)
- 3. PayWay stores the cart details and responds with a security token
- 4. Your server responds with a HTML form to the browser. The HTML form includes fields for entering credit card details as well as hidden input fields for the token and biller\_code. The HTML form instructs the browser to post directly to the PayWay server when submitted.
- 5. The customer's browser displays the HTML form to the customer
- 6. The customer enters their credit card details and submits the form
- 7. The browser sends the credit card details and the token directly to PayWay over an SSL connection

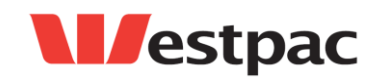

Page 13

- 8. PayWay looks up the shopping cart details based on the token and processes a transaction against the credit card details in the POST
- 9. PayWay displays the receipt page (or redirects to your receipt page, see chapter 5).

**TIP:** Because the customer will still see a PayWay page if they enter incorrect card details, it is recommended that you upload a customised style sheet and a logo on the Biller Code page of PayWay Net Shopping Cart setup.

This mode of integration is not available when you are conducting a PayPal transaction.

#### 3.4.1 Credit Card Details and PCI-DSS Obligations

The credit card details **must** be submitted **directly** to the PayWay MakePayment page. If credit card details enter your network then your organisation's obligations under the Payment Card Industry Data Security Standard requirements are increased. The PCI DSS is a multifaceted security standard that includes requirements for security management, policies, procedures, network architecture, software design and other critical protective measures. For more on PCI DSS, please see: https://www.pcisecuritystandards.org/security\_standards/pci\_dss.shtml

**TIP:** If you are developing in .NET, you will need to write in-line ASP code on the handoff page to prevent the HTML designer from rendering pages which post card details back to your server.

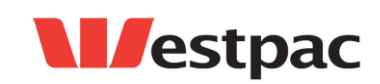

Page 14

# 4 Receiving Payment Notification

PayWay Net can notify you with the result of each individual payment to allow you to process the order. This notification can be sent:-

- Via email to your nominated email address,
- Directly from PayWay to your server over HTTPS for straight-through processing.

Configure these options using the **Setup Net** menu option.

The remainder of this chapter discusses the HTTPS payment notification option.

### 4.1 Pre-Requisites

In order to use server to server payment notification, your website must have:

- a valid SSL certificate issued by a trusted certificate authority,
- a dynamic back-end which can receive and parse HTTPS requests with parameters or can parse XML.

Example code is provided for: JSP, C# .NET and PHP

### 4.2 Security

It is important for you to verify that the notification originated from the PayWay server and not a fraudster. To allow you to verify this, a username and password are included in each notification.

Your website must check the username and password on each notification to ensure that the request came from the PayWay server. If the username or password is not correct, you must ignore the notification.

To find your PayWay Net server to server payment notification username and password refer to the Configuration section below. This is not the same password that you use to sign-in to the PayWay website.

#### Why is an SSL certificate required for server to server payment notification? Sending the notification over SSL ensures that the encrypted notification cannot be read by a malicious third-party on the Internet. As your SSL certificate was issued by a trusted certificate authority, it also guarantees that PayWay server is connecting to your web-server (and not another fraudulent server as in the case of DNS poisoning attacks).

# 4.3 Configuration

To configure server to server payment notifications use the **Setup Net** pages in PayWay. You must be using the Billing Payments/Shopping Cart configuration. Enter your URL under the **Server-to-Server Payment Notification** section. Your server to server payment notification username and password are shown on the next page.

PayWay will send parameters listed in Appendix B – Payment Notification Parameters. This configuration is recommended.

If you leave the Notification Post Type blank, PayWay will send parameters that you request in your URL. See 10.2 Default Post Type.

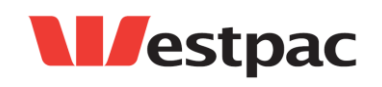

PayWay® is a registered trademark of Westpac Banking Corporation Copyright © Westpac Banking Corporation ABN 33 007 457 141 AFSL & Australian credit licence 233714

### 4.4 Processing the Payment Notification

The page you write to receive the payment notification request must return an HTTP status of 200 (success), or PayWay will post the same notification to you again. You should only return a status of 200 if you have successfully processed the response and saved the payment to your database.

You should check that your server has not previously processed a notification for the given receipt number.

If after three retries your server does not return a 200 response we will send you an email notification and stop retrying that particular payment notification.

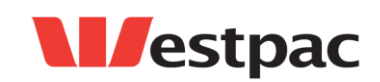

PayWay® is a registered trademark of Westpac Banking Corporation Copyright © Westpac Banking Corporation ABN 33 007 457 141 AFSL & Australian credit licence 233714

# 5 Browser Return Links and Redirect

The purpose of Browser Returns Links and Redirect is to display appropriate web pages to your customer. PayWay Net can be configured with:-

- A button linking back to your website if the customer decides to continue shopping rather than completing the payment,
- A button linking back to your website on the payment receipt page,
- To redirect the browser to your website instead of displaying a payment receipt page (advanced).

When redirecting after payment, PayWay will provide an encrypted list of ampersand delimited parameters and instruct the customer's browser to pass them to your site. The encrypted parameters include details about the outcome of the transaction.

Use this method to display a customised receipt page.

Do not use this as a method to track payments. It is more difficult to implement than server-to-server messaging. It is also far less reliable. Anything that causes the customer's browser not to redirect would prevent your site from receiving payment notification. The browser could also send more than one request to your server.

### 5.1 Pre-Requisites

To create a customised receipt based on the outcome of the transaction, your website must have:-

- a dynamic back-end which can receive a parse GET parameters,
- the ability to decrypt and verify data encrypted using AES with Cipher Block Chaining.

Example Code is provided for: JSP, C# .NET, PHP.

### 5.2 Configuration

To configure browser redirect use the **Setup Net** pages in PayWay. You must be using the Billing Payments/Shopping Cart configuration. Enter your URL under the **Browser Return** section. If you wish to receive information and hidden fields, specify the name of the fields as shown in this example:

www.example.com?PromotionCode&Name&Address

If you wish to decrypt the payment information, step to the "Security Information" page and note the HTTP Parameter Encryption key.

### 5.3 Decrypting Parameters

The example code shows how to decrypt the parameters.

The parameters are encrypted using AES with Cipher Block Chaining, using PCKS-5 Padding. The decryption algorithm should be initialised with a 16 byte, zero-filled

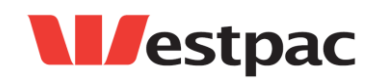

Page 17

initialization vector, and should use your encryption key (which can be found on the Security page of PayWay Net Shopping Cart setup).

Before decryption, the parameters passed with the redirect will appear as follows:

EncryptedParameters=QzFtdn0%2B66KJV5L8ihbr6ofdmrkEQwqMXI3ayF7UpVlRheR7r5fA6 IqBszeKFoGSyR7c7J4YsXgaOergu5SWD%2FvL%2FzPSrZER9BS7mZGckriBrhYt%2FKMAbTSS8F XR72gWJZsul9aGyGbFripp7XxE9NQHVMWCko0NlpWe7oZ0RBIgNpIZ3JojAfX7b1j%2F5ACJ79S VeOIK80layBwCmIPOpB%2B%2BNI6krE0wekvkkLKF7CXilj5qITvmv%2FpMqwVDchv%2FUNMfCi 4uUA4igHGhaZDQcV8U%2BcYRO8dv%2FnqVbAjkNwBqxqN3UPNFz0Tt76%2BP7H48PDpU23c61eM 7mx%2FZh%2Few5Pd0WkiCwZVkSZoov97BWdnMIw5tOAiqHvAR3%2BnfmGsx

Signature=huq1shmZ6k7L5BYxjGI2lJvQxffqa%2FogZR5oO8Ln2oc%3D

The signature is a base-64 encoded MD5 hash of the encrypted text, and can be used to verify that the text was transmitted correctly.

After decryption, the parameters will appear as follows:

bank\_reference=1234&card\_type=VI&payment\_amount=100&PromotionCode=ABCD&...

For details of parameters, see Appendix C – Browser Redirect Parameters.

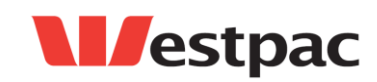

Page 18

# 6 Testing and Going Live

For merchants who have selected the "*Bill Payments/Shopping Cart – I need to pass across information from my website*" configuration, we provide a test merchant which simulates responses rather than sending the transaction to the live banking network.

This test merchant is accessed through the normal production URL, but you provide a value of TEST for the merchant\_id parameter.

If you are using PayPal, provide test@example.com for the paypal\_email parameter.

When you are ready to go live:-

- Using Setup Net click the Go Live button,
- Modify your application to pass your live merchant\_id, rather than TEST
- If you wish to use PayPal, link your PayPal account to PayWay (see section 2.4)
- Modify your application to pass your live paypal\_email, rather than
  test@example.com
- If your live system is hosted separately to your test system and you are using secure token requests, you must add additional IP addresses through the Setup Net pages.

You can continue to use the TEST merchant and test@example.com PayPal email id after you have gone live.

### 6.1 Test Card Numbers

When using the test merchant, only the card numbers in Table 6.1 are valid. All other card numbers will return a response of "42 No Universal Account". Each card number will return a specific response as detailed in Table 6.1

| 516320000000024 | 02/19 | 847 | If Fraud<br>Guard is<br>active 34<br>otherwise<br>08 | Fraud Guard | Declined if Fraud<br>Guard is active |
|-----------------|-------|-----|------------------------------------------------------|-------------|--------------------------------------|
| 516320000000032 | 02/19 | 847 | If Fraud<br>Guard is<br>active 34<br>otherwise<br>05 | Fraud Guard | Declined                             |

Table 6.1, so if you want to test a card which has low funds, you would use card number 456471000000020 with an amount higher than \$10. Note that if you enter an incorrect expiry date for one of the test cards, you will get a response of 54. If you enter an incorrect CVN, you will get a response of 01 or 05 depending on the card type.

Cards listed as "Fraud Guard" will decline if you have Fraud Guard enabled on your facility.

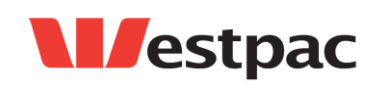

Page 19

The test merchant simulates a live gateway but may be used <u>without any risk of</u> transactions actually being processed through the banking system.

| Card Number      | Expiry | CVN  | Response                                             | Description                           | Transaction<br>Status                |
|------------------|--------|------|------------------------------------------------------|---------------------------------------|--------------------------------------|
| 4564710000000004 | 02/19  | 847  | 08                                                   | Visa Approved                         | Approved                             |
| 516320000000008  | 08/20  | 070  | 08                                                   | MC Approved                           | Approved                             |
| 4564710000000012 | 02/05  | 963  | 54                                                   | Visa Expired                          | Declined                             |
| 4564710000000020 | 05/20  | 234  | 51                                                   | Visa Low Funds<br>(\$10 credit limit) | Declined                             |
| 516320000000016  | 12/19  | 728  | 04                                                   | MC Stolen                             | Declined                             |
| 456472000000037  | 09/19  | 030  | 05                                                   | Visa invalid CVV2                     | Declined                             |
| 376000000000006  | 06/20  | 2349 | 08                                                   | Amex                                  | Approved                             |
| 343400000000016  | 01/19  | 9023 | 62                                                   | Amex Restricted                       | Declined                             |
| 3643000000007    | 06/22  | 348  | 08                                                   | Diners                                | Approved                             |
| 3643000000015    | 08/21  | 988  | 43                                                   | Diners Stolen                         | Declined                             |
| 516320000000024  | 02/19  | 847  | If Fraud<br>Guard is<br>active 34<br>otherwise<br>08 | Fraud Guard                           | Declined if Fraud<br>Guard is active |
| 516320000000032  | 02/19  | 847  | If Fraud<br>Guard is<br>active 34<br>otherwise<br>05 | Fraud Guard                           | Declined                             |

#### Table 6.1 – Test card numbers

### 6.2 Test PayPal Transactions

You can test the integration between your website and PayWay using a simulation of PayPal provided by PayWay<sup>4</sup>. You can use any details for the buyer on the PayPal simulation page.

<sup>&</sup>lt;sup>4</sup> PayWay does not make use of the PayPal Sandbox.

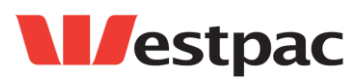

Page 20

# 7 Card Types Accepted

PayWay Net accepts the following card types via your Westpac Merchant Facility:

- Visa
- MasterCard

You may also accept the following card types if you have a merchant facility with the charge card company. You can contact the charge card company on the number below to arrange a merchant facility:

| American Express | 1300 | 363 | 614 |
|------------------|------|-----|-----|
| Diners Club      | 1300 | 360 | 500 |
| JCB              | 1300 | 363 | 614 |

Refer to the PayWay User Guide for information on setting up these in PayWay once you have established your charge card merchant facility.

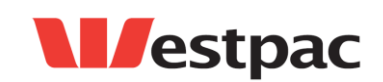

Page 21

# 8 Support

For issues relating to your Merchant agreement with Westpac, contact Merchant Business Solutions on 1800 029 749.

For issues relating to your Merchant agreement with American Express, contact Amex on 1300 363 614.

For issues relating to your Merchant agreement with Diners Club, contact Diners on 1300 360 060.

For issues relating to your PayPal agreement visit www.paypal.com.au and click on the Help Centre or Contact Us links.

For issues relating to your PayWay facility setup, contact your Implementation Manager. Any actions listed on the "Go Live" page are completed by your implementation manager.

For issues relating to PayWay Net development, email PayWay Technical Support (payway@qvalent.com) and provide:

- your client number or biller code,
- a description of the issue,
- date/time when the issued occurred,
- a receipt number and dollar value of a sample transaction,
- a screenshot if relevant,
- the web technology you are using.

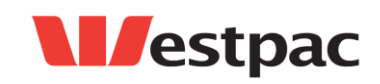

Page 22

# 9 Appendix A – PayWay Request Parameters

| Name                 | Туре   | Default | Description                                                                                                    |
|----------------------|--------|---------|----------------------------------------------------------------------------------------------------|
| biller_code          | Number |         | Mandatory. Your six-digit PayWay Biller Code. This identifies that the payment is for your PayWay facility.<br>To find the value for this, sign-in to PayWay. Your biller code is a six digit number displayed in the top-right corner.                                                                                           |
| merchant_id          | Number |         | <ul> <li>Your Merchant Id - identifies which of your registered merchant facilities<br/>the payment is to be processed under:</li> <li>Specify "TEST" for making test payments.</li> <li>For an Amex/Diners transactions, you must still pass your Westpac<br/>Visa/MasterCard merchant id</li> </ul>                             |
| paypal_email         | Email  |         | <ul> <li>Your PayPal Email address - identifies which of your linked PayPal accounts the payment is to be processed under:</li> <li>Specify "test@example.com" for making test payments</li> <li>In order to conduct live payments you must link a PayPal account to your PayWay facility as described in section 2.4.</li> </ul> |
| information_fields   | Text   |         | Comma-separated <sup>5</sup> list of input field names which contain customer specific information.                                                                                                    |
| required_fields      | Text   |         | Comma-separated <sup>2</sup> list of input field names that must be entered by your customer before a payment can be made.                                                                                                    |
| hidden_fields        | Text   |         | Comma-separated <sup>2</sup> list of input field names that contain customer information that you require to identify the customer or payment, but do not wish to display to the customer.                                                                                                    |
| suppress_field_names | Text   |         | Comma-separated <sup>2</sup> list of input information field names whose labels you do not wish to display.                                                                                                    |

<sup>5</sup> Do not include spaces after the commas.

**l**estpac

Page 23

| Name                                                                                                    | Туре             | Default                                                             | Description                                                                                                    |  |  |  |
|----------------------------------------------------------------------------------------------------|------------------|---------------------------------------------------------------------|----------------------------------------------------------------------------------------------------|--|--|--|
| receipt_address                                                                                                    | Email<br>Address |                                                                     | The customer's email address to which a payment notification email will be sent.                                                                                                    |  |  |  |
| surcharge_rates                                                                                                    | Text             | <i>Use surcharges<br/>as configured<br/>via PayWay<br/>sign-in.</i> | <ul> <li>In general, surcharges should be configured as follows:-</li> <li>Sign-in to PayWay</li> <li>Click on "Administration" in the menu</li> <li>Click on "Surcharges" in the menu</li> <li>The field can be used if you wish to define the card scheme surcharge rates to be applied to payments on a payment by payment basis. This field may only be used as part of a Token Request. See section 3.2.</li> <li>The format of this field is as follows:-<br/>VI/MC=1.0,AX=1.5,DC=2.0</li> <li>This would set the surcharge rate to 1% for Visa/MasterCard, 1.5% for American Express and 2.0% for Diners Club.</li> </ul> |  |  |  |
| Payment Reference Parameters                                                                                                    |                  |                                                                     |                                                                                                    |  |  |  |
| These are generally used for Bill Payments, Donations and Membership Renewals where a payment is collected against a reference number. Use payment_reference for a shopping cart to track the cart number. |                  |                                                                     |                                                                                                    |  |  |  |

| payment_reference           | Text |                      | Your reference number used to allocate the payment. e.g. customer<br>number, member number, invoice number, policy number, shopping cart<br>id etc.<br>This appears as "Customer Reference Number" on PayWay transaction<br>reports and is included in server to server payment notifications and<br>browser redirects back to your site. |
|-----------------------------|------|----------------------|----------------------------------------------------------------------------------------------------|
| payment_reference_text      | Text | Payment<br>Reference | The label associated with your payment reference. Displayed on the left of payment reference field.                                                                                                    |
| payment_reference_text_help | Text |                      | The help text associated with your payment reference. Displayed on the right of the payment reference field.                                                                                                    |

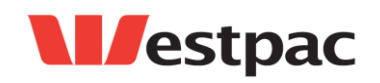

| Name                                    | Туре    | Default           | Description                                                                                                    |
|-----------------------------------------|---------|-------------------|----------------------------------------------------------------------------------------------------|
| payment_reference_minimum_length        | Number  | 1                 | The minimum length allowed for the payment reference.                                                                                                    |
| payment_reference_maximum_length        | Number  | 20                | The maximum length allowed for the payment reference.                                                                                                    |
| payment_reference_check_digit_algorithm | Number  |                   | Specifies the check digit algorithm to be applied to the payment reference.<br>Use "MOD10V01" for the Luhn algorithm (also known as Mod 10 Version 1), or "MOD10V05" for the Mod 10 Version 5 algorithm.                                                                                                    |
| payment_reference_change                | Boolean | false             | If you are passing a payment_reference and want to allow your customer<br>to edit the value, set this field to "true".<br>NB. A technically adept customer could modify the payment reference if<br>you are posting parameters via form input fields. See section 3.1.1.                                                                                                    |
| payment_reference_required              | Boolean | true              | Flag to indicate if you require a payment reference. Set to "false" if you do not use payment references.                                                                                                    |
| payment_amount                          | Number  |                   | Amount of the payment. If you are using surcharges, this is the amount<br>before any surcharge is added by PayWay.<br>A value specified for the payment_amount parameter will override<br>PayWay's calculated payment total, though the products will still be<br>displayed as provided.<br>NB. A technically adept customer could modify the payment amount if<br>you are posting parameters via form input fields. See section 3.1.1. |
| payment_amount_text                     | Text    | Payment<br>Amount | The text associated with your payment amount. Displayed on the left of payment amount field.                                                                                                    |
| payment_amount_text_help                | Text    |                   | The help text associated with your payment amount. Displayed on the right of the payment amount field.                                                                                                    |
| payment_amount_minimum                  | Number  | 0.01              | The minimum payment amount you accept.                                                                                                    |
| payment_amount_maximum                  | Number  | 10000             | The maximum payment amount you accept.                                                                                                    |

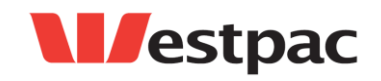

| Name                  | Туре    | Default | Description                                                                                                    |
|-----------------------|---------|---------|----------------------------------------------------------------------------------------------------|
| payment_amount_change | Boolean | false   | If you are passing a payment_amount and you want to allow your customer to edit the value, set this field to "true".<br>NB. A technically adept customer could still modify the payment amount |
|                       |         |         | if you are posting parameters via form input fields. See section 3.1.1.                                                                                                    |

#### **Token Lookup Parameters**

This field is used to instruct PayWay to make a payment against a token requested earlier. See section 3.2.

| token | Text | This is the token returned from a token request. See 3.2.2. PayWay will                                         |
|-------|------|----------------------------------------------------------------------------------------------------|
|       |      | look up parameters based on the values passed for this token request.<br>The biller_code must also be provided. |

#### **Credit Card Parameters**

These are used to provide PayWay with the credit card details. These fields can only be provided via a HTML form post. See section 3.4.

If you pass these parameters, then you must also pass the token parameter.

| action          | Text                             | Specify "MakePayment" to indicate that the payment should be collected immediately. The Credit Card details must be provided in the same request. |
|-----------------|----------------------------------|----------------------------------------------------------------------------------------------------|
| no_credit_card  | Number                           | The credit card number                                                                                                    |
| nm_card_holder  | Text                             | The credit card holder name                                                                                                    |
| dt_expiry_month | Two digit<br>number              | The expiry month                                                                                                    |
| dt_expiry_year  | Four digit<br>number             | The expiry year                                                                                                    |
| no_cvn          | Three or<br>four digit<br>number | The Card Verification Number (CVN). This is also known as Card Verification Value (CVV).                                                          |

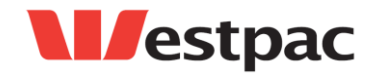

Page 26

| Name                                                                                           | Туре               | Default | Description                                                                                          |
|------------------------------------------------------------------------------------------------|--------------------|---------|----------------------------------------------------------------------------------------------------|
| Product Field Parameters                                                                       |                    |         |                                                                                                    |
| These fields can be used to display a list                                                     | st of produc       | ts.     |                                                                                                    |
| gst_rate                                                                                       | Number             |         | Set this value if you would like PayWay to display GST against your products.                        |
|                                                                                                |                    |         | Use value "10" for a GST rate of 10%.                                                                |
| gst_added                                                                                      | Boolean            | false   | Flag to indicate whether you have included GST in the product's unit price.                          |
|                                                                                                |                    |         | Use "true" if you have already added the GST                                                         |
|                                                                                                |                    |         | <ul> <li>Use "false" if you have NOT already added the GST and want<br/>PayWay to add it.</li> </ul> |
| gst_exempt_fields                                                                              | Text               |         | Comma-separated <sup>1</sup> list of product field names that should not have GST added.             |
| print_zero_qty                                                                                 | Boolean            | true    | Flag to indicate if product fields with a zero quantity should be displayed.                         |
|                                                                                                |                    |         | If you do not wish to display products with zero quantity, set this value to "false".                |
| Any other name not listed in this table, or as one of the information_fields or hidden_fields. | See<br>description |         | Any other field that is not listed will be interpreted as a product field.<br>See section 3.3.3.     |
|                                                                                                |                    |         | The name of the field should be the product name which is to be displayed.                           |
|                                                                                                |                    |         | The value of the field is the quantity (number of products), followed by the unit price.             |

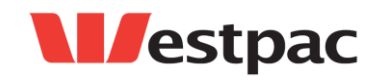

| Name                                             | Туре         | Default                            | Description                                                                                                    |
|--------------------------------------------------|--------------|------------------------------------|----------------------------------------------------------------------------------------------------|
| Browser Return and Redirect Paran                | neters       |                                    |                                                                                                    |
| In general, these settings should be con         | nfigured the | rough the PayWay                   | y Setup Net Wizard. See section 4.3 and 5.2.                                                                                                    |
| These fields are only valid when reques          | ting a toke  | n. See section 3.                  | .2.                                                                                                    |
| return_link_url                                  | HTTP<br>URL  |                                    | The URL that will be used when the customer clicks the link back to your website. If you wish to receive information and hidden fields, specify the name of the fields in this URL:<br>www.example.com?PromotionCode&Name&Address |
| return_link_text                                 | Text         | Return to<br><business></business> | The text that will be displayed on the payment receipt page to allow the customer to return to your website.                                                                                                    |
| return_link_redirect                             | Boolean      | false                              | Flag to indicate whether an automatic redirection from the payment receipt page to your website should be performed.                                                                                                    |
| return_link_payment_status                       | Text         | all                                | Indicates for what payment statuses (all, approved, declined) the return link will be displayed or used for redirection.                                                                                                    |
| return_link_url_pre_payment                      | HTTP<br>URL  |                                    | The website URL will be used to allow the customer to return to your website prior to making a payment.                                                                                                    |
| return_link_text_pre_payment                     | Text         |                                    | The text that will be displayed on the button to allow the customer to return to your website prior to making a payment.                                                                                                    |
| Server-to-Server Payment Notification Parameters |              |                                    |                                                                                                    |

In general, these should be configured through the PayWay Setup Net Wizard. See section See section 4.3.

These fields are only valid as part of a token request. See section 3.2.

| payment_alert Email<br>Address | Your email address to which a payment notification email will be sent. |
|--------------------------------|------------------------------------------------------------------------|
|--------------------------------|------------------------------------------------------------------------|

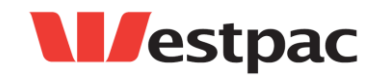

Page 28

| Name                      | Туре             | Default | Description                                                                                                    |
|---------------------------|------------------|---------|----------------------------------------------------------------------------------------------------|
| reply_link_url            | HTTPS<br>URL     |         | PayWay will send the server to server payment notification to this URL. See 4.3.                                                |
| reply_link_post_type      | Text             |         | Specifies the format to be sent in the server-to-server message. Valid<br>values are:                                           |
| reply_link_email          | Email<br>Address |         | The fallback email address that an email notification will be sent to when server-to-server messages fail after three attempts. |
| reply_link_payment_status | Text             | all     | Indicates for what payment statuses (all, approved, declined) the server-<br>to-server messages will be sent.                   |

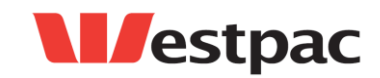

## **10** Appendix B – Payment Notification Parameters

This appendix lists the PayWay built-in parameters that are returned as part of a server to server Payment Notification.

The parameters you will receive depend on the configuration (see 4.3). Additional parameters may be added from time to time. Your server should ignore any parameters which it does not use.

#### **10.1** Extended and XML Post Types

| Parameter Name | Post Type                    |                         | Description                                                                                                    |
|----------------|------------------------------|-------------------------|----------------------------------------------------------------------------------------------------|
|                | Server to Server<br>Extended | Server to<br>Server XML |                                                                                                    |
| am_payment     | ~                            | ~                       | Amount of attempted transaction in dollars and cents.<br>This includes any surcharge which has been paid.                                                                                     |
| am_surcharge   | ~                            | ~                       | Amount of Surcharge in dollars and cents.                                                                                                    |
| cd_response    | ✓                            | ~                       | The two digit response code.<br>See Appendix E – Common Response Codes                                                                                                    |
| cd_summary     | ~                            | ~                       | Use this to determine if the transaction was approved.<br>See Appendix E – Common Response Codes                                                                                              |
| dt_payment     | ✓                            | ✓                       | The settlement date of the payment. Transactions after 6pm Sydney time are settled on the following day. See PayWay User Guide for information about bank reconciliation.<br>Format: YYYYMMDD |

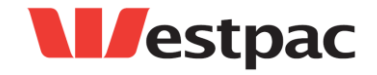

Page 30

| Parameter Name      | Post Type                    |                         | Description                                                                                                    |
|---------------------|------------------------------|-------------------------|----------------------------------------------------------------------------------------------------|
|                     | Server to Server<br>Extended | Server to<br>Server XML |                                                                                                    |
| fl_success          | ~                            | √                       | 0 = declined payment<br>1= approved payment                                                                                                    |
| nm_card_holder      | ~                            | ✓                       | The name of the credit card holder.                                                                                                    |
| nm_card_scheme      | ~                            | ✓                       | One of the following card schemes:<br>VISA<br>MASTERCARD<br>AMEX<br>DINERS<br>UNKNOWN<br>JCB                                                    |
| no_receipt          | ×                            | ✓                       | Receipt Number for the transaction generated by PayWay.                                                                                         |
| password            | ~                            | √                       | Your server must check that this password is correct to ensure the message came from PayWay. The password is displayed in the Setup Net wizard. |
| payment_reference   | ~                            | ~                       | The payment reference entered by the customer or passed to PayWay using the payment_reference parameter.                                        |
| ti_payment          | ~                            | ~                       | The date/time of the transaction on the PayWay server in Sydney time. Format: 18 Sep 2009 15:04:43                                              |
| TruncatedCardNumber | ~                            | ✓                       | The masked card number. e.g. 456471004                                                                                                    |

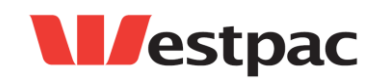

| Parameter Name             | Post Type                    |                         | Description                                                                                                    |
|----------------------------|------------------------------|-------------------------|----------------------------------------------------------------------------------------------------|
|                            | Server to Server<br>Extended | Server to<br>Server XML |                                                                                                    |
| tx_response                | ~                            | $\checkmark$            | The description of the response code.<br>See Appendix E – Common Response Codes                                                                                  |
| username                   | ~                            | ✓                       | This is your PayWay client number (e.g. Q10000). This can be used<br>if you have multiple PayWay facilities to distinguish which facility the<br>payment is for. |
| PayPalEmailAddress         | ~                            | ~                       | If a PayPal transaction was conducted, this parameter will provide the buyer's PayPal email address.                                                             |
| Parameter<br>Name<br>Value | ~                            | ✓                       | Information and hidden fields you send to PayWay are returned to in the server-to-server post-back.                                                              |

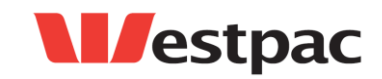

#### 10.1.1 XML Post Type

If set to xml, the parameters will be built into an xml document and passed to your server as the body of a request of content-type application/xml.

#### The document will be of the form:

```
<PaymentResponse>
    <cd source>net</cd source>
    <no receipt>1002431909</no receipt>
    <payment reference>Invoice No. 5</payment reference>
    <cd community>PAYWAY</cd community>
    <cd supplier business>QXXXXX</cd supplier business>
    <am payment>11.00</am payment>
    <am surcharge>1.00</am surcharge>
    <nm card scheme>VISA</nm card scheme>
    <dt payment>20120627</dt payment>
    <tx response>Approved or completed successfully</tx response>
    <cd summary>0</cd summary>
    <ti payment>27 Jun 2012 16:02:47</ti payment>
    <cd response>00</cd response>
    <TruncatedCardNumber>456471...004</TruncatedCardNumber>
    <nm card holder>Tommy Testman</nm card holder>
    <fl success>1</fl success>
    <parameter>
         <name>test field</name>
         <value>test value</value>
    </parameter>
    <username>QXXXXX</username>
    <password>XXXXXXXX</password>
</PaymentResponse>
```

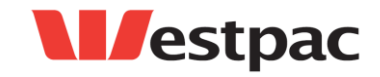

Page 33

### **10.2** Default Post Type

Parameters for the default post type are the same as the parameters listed in Appendix C – Browser Redirect Parameters. The parameters are sent as POST parameters. In order to request parameters, you must include them in your Notification URL as follows:

www.example.com?payment\_reference&payment\_status

Hidden and information fields are always included.

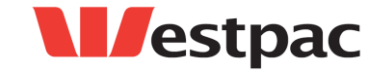

Page 34

# **11** Appendix C – Browser Redirect Parameters

This appendix lists the parameters that are returned as part of the browser redirect. Parameters are passed as an encrypted string. See section 5.3.

| Parameter Name    | Description                                                                                                    |
|-------------------|----------------------------------------------------------------------------------------------------|
| bank_reference    | Receipt number generated by PayWay                                                                                                    |
| card_type         | One of the following card schemes:<br>VISA<br>MASTERCARD<br>AMEX<br>DINERS<br>UNKNOWN<br>JCB                                                                                                    |
| payment_amount    | Total amount of attempted transaction in dollars and cents.<br>This includes any surcharge or GST which has been included paid.                                                                  |
| payment_date      | The settlement date of the payment. Transactions after 6pm Sydney time are settled on the following day.<br>See PayWay User Guide for information about bank reconciliation.<br>Format: YYYYMMDD |
| payment_number    | Receipt number generated by PayWay                                                                                                    |
| payment_reference | The payment reference input by the customer or passed to PayWay using the <code>payment_reference</code> parameter.                                                                              |

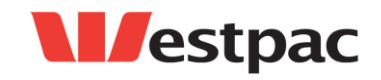

Page 35

| Parameter Name     | Description                                                                                                    |
|--------------------|----------------------------------------------------------------------------------------------------|
| payment_status     | declined<br>approved                                                                                                    |
| payment_time       | The date/time of the transaction on the PayWay server in Sydney time.<br>Format: 18 Sep 2009 15:04:43                                                                                                    |
| remote_ip          | The IP address of the customer.                                                                                                    |
| response_code      | The two digit response code.<br>See Appendix E – Common Response Codes                                                                                                    |
| response_text      | The description of the response code.<br>See Appendix E – Common Response Codes                                                                                                    |
| summary_code       | Use this to determine if the transaction was successful or not.<br>See Appendix E – Common Response Codes                                                                                                    |
| information fields | Information fields you sent to PayWay (see section 3.3.1) are included if you specify them in your return URL. For example, if you have information fields named "Name" and "Address1" and "Address2", you can request these by setting the return URL to: |
|                    | www.example.com?Name&Address1&Address2                                                                                                    |
| hidden fields      | Hidden fields you sent to PayWay (see section 3.3.2) are included if you specify them in your return URL. For example, if you have a hidden fields named "PromotionCode" and "PartnerCode", you can request these by setting the return URL to:            |
|                    | www.example.com?PromotionCode&PartnerCode                                                                                                    |

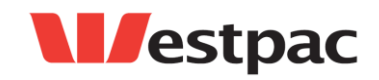

# 12 Appendix E – Common Response Codes

These response codes have been included for your reference and are derived from the message format defined in Australian Standard 2805.2 (1997).

The table below lists the most commonly received response codes. As a general rule you should use the summary response code, which is supplied to determine whether a transaction is approved or declined. The actual reason for a decline is often not important, and the situation can usually be resolved by verifying the card details with the customer, or asking them for a different card number.

| Summary<br>Code | Description          |
|-----------------|----------------------|
| 0               | Transaction Approved |
| 1               | Transaction Declined |
| 2               | Transaction Erred    |
| 3               | Transaction Rejected |

Valid response codes are of a two digit alphanumeric format. If an unknown response code is returned please contact Westpac with the appropriate transaction details.

| Response<br>Code | Description                          | Summary<br>Code |
|------------------|--------------------------------------|-----------------|
| 00               | Approved or completed successfully   | 0               |
| 01               | Refer to card issuer                 | 1               |
| 03               | Invalid merchant                     | 1               |
| 04               | Pick-up card                         | 1               |
| 05               | Do not honour                        | 1               |
| 08               | Honour with identification           | 0               |
| 12               | Invalid transaction                  | 1               |
| 13               | Invalid amount                       | 1               |
| 14               | Invalid card number (no such number) | 1               |
| 30               | Format error                         | 1               |
| 36               | Restricted card                      | 1               |
| 41               | Lost card                            | 1               |
| 42               | No universal account                 | 1               |
| 43               | Stolen card, pick up                 | 1               |
| 51               | Not sufficient funds                 | 1               |
| 54               | Expired card                         | 1               |

Both the response code and description of a response will be supplied.

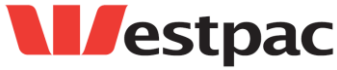

Page 37

| Response<br>Code | Description                                                                             | Summary<br>Code |
|------------------|-----------------------------------------------------------------------------------------|-----------------|
| 61               | Exceeds withdrawal amount limits                                                        | 1               |
| 62               | Restricted card                                                                         | 1               |
| 65               | Exceeds withdrawal frequency limit                                                      | 1               |
| 91               | Issuer or switch is inoperative                                                         | 1               |
| 92               | Financial institution or intermediate network facility cannot be found for routing      | 1               |
| 94               | Duplicate transmission                                                                  | 1               |
| Q2               | Transaction Pending                                                                     | 2               |
| Q3               | Payment Gateway Connection Error                                                        | 3               |
| Q4               | Payment Gateway Unavailable                                                             | 1               |
| QD               | Invalid Payment Amount - Payment amount less than minimum/exceeds maximum allowed limit | 1               |
| QE               | Internal Error                                                                          | 3               |
| QI               | Transaction incomplete - contact Westpac to confirm reconciliation                      | 2               |
| QQ               | Invalid Credit Card \ Invalid Credit Card Verification Number                           | 1               |
| QX               | Network Error has occurred                                                              | 2               |
| QY               | Card Type Not Accepted                                                                  | 1               |
| QZ               | Zero value transaction                                                                  | 0               |

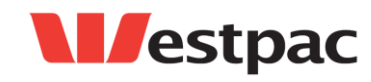

### **Common Response Code Descriptions**

#### 01 - Refer to Issuer

This indicates an error or problem on the issuer's side. The problem may be related to the card holder's account. In general the reason for this response code may be any of the following:-

- Suspected Fraud
- Insufficient Funds
- Stolen Card
- Expired Card
- Invalid CVN
- Any other rule imposed by the card issuer that causes a decline (e.g. daily limit exceeded, duplicate transaction suspected, etc).

#### 03 - Invalid Merchant

This can be returned when there is a problem with the merchant configuration. This can also be returned for AMEX transactions when there is a problem with the setup at American Express. This code can be returned from an issuing bank if they don't like the acquiring bank. An example of this would be someone trying to pay their speeding fine with an overseas credit card. The overseas issuing bank would return a 03, indicating that they wouldn't allow the transaction over the internet for an Australian bank.

#### 04 - Pickup Card

Error code 04 normally means that the card has been reported as lost or stolen. In all cases where this response code is being returned and the customer does not know why they need to follow this up with the issuing bank.

#### 05 - Do Not Honour

This code is usually returned from Westpac for Westpac issued cards for similar reasons that other issuers return 01. It can indicate any of the following:-

- Suspected Fraud
- Insufficient Funds
- Stolen Card
- Expired Card
- Invalid CVN
- Any other rule imposed by the card issuer that causes a decline (e.g. daily limit exceeded, duplicate transaction suspected, etc).

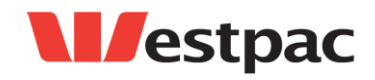

Page 39

#### **12 - Invalid Transaction**

This code is often returned from the issuer when they do not accept the transaction. This can possibly be when a transaction for the same amount and merchant is attempted multiple times quickly for the same card. The best approach is for the card holder to contact their issuing bank.

#### 14 - Invalid card number (no such number)

This code indicates that the card number either did not pass the check digit algorithm, or is not an account that exists at the issuing bank. Westpac returns this code if the card number passes the check digit algorithm, but is not an existing card. Westpac also returns this code if an AMEX card is used, but the merchant is not setup for AMEX cards at the Westpac end.

#### 22 - Suspected Malfunction

Westpac returns this code if the card number does not pass the check digit algorithm. This is considered a malfunction, since Westpac expect the terminal to check the card number before transmission.

#### 42 - No Universal Account

This error is returned from some issuers when the credit account does not exist at the issuing bank. This situation is similar to the 14 response code - the card number passes the check digit algorithm, but there is no credit account associated with the card number.

This error is also returned if you are using the TEST merchant without using one of the test card numbers. See Chapter 6.

#### 51 - Not sufficient funds

#### 61 – Exceeds withdrawal amount limits

This error is returned when the card holder does not have enough credit to pay the specified amount. Ask the card holder if they have another card to use for the payment.

#### 54 – Expired Card

This error is returned when the wrong expiry date has been entered for the credit card. Check that the expiry date is correct and attempt the transaction again. If the transaction still does not work, check with the card holder to see if they have a new card with a new expiry date.

#### 91 - Issuer or switch is inoperative

This code is used to indicate that the next party in a credit card transaction timed out and the transaction has been reversed. This may happen between PayWay and Westpac, or further down the chain.

# 92 - Financial institution or intermediate network facility cannot be found for routing

The card number is incorrect. The first 6 digits of the credit card number indicate which bank issued the card. These are used for routing credit card requests through the credit card network to the issuing bank. This error indicates that there is no bank that corresponds to the first 6 digits of the card number.

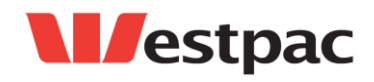

Page 40

#### **QI** - Transaction incomplete

This response code indicates that a request message was sent to the PayWay server but no response was received within the timeout period.

#### QQ - Invalid Card

This error code indicates that the credit card details (card number, expiry date or CVN) are invalid. This could be because the card number does not meet check digit validation, an invalid expiry date was entered or an invalid CVN was entered.

#### QY - Card Type not accepted

The Merchant is not enabled for the particular Card Scheme (normally returned for American Express and Diners Club cards). To register for American Express or Diners Club, click the **Register to accept Amex or Diners through PayWay** link on the "Merchants" page. Alternatively, you may have entered a bad card number with too many or too few digits.

#### **Other Response Codes**

If you receive a numeric response code other than those listed in this section, you should check that the card details are correct. If they are, ask the card holder for an alternative credit card. If this still does not resolve the problem, the card holder should contact their issuing bank.

If you receive a response code starting with 'Q' that you do not understand, you should contact Technical Support as per Chapter 8.

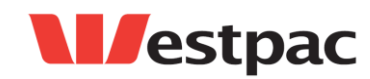

Page 41